# Creating Web Service from Function Modules/BAPIs & Integrating with SAP Interactive Forms

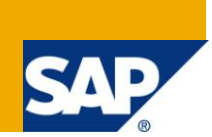

## Applies to:

ECC 6.0, SAP Interactive forms by Adobe.

### Summary

This document states how to create Web Service from an existing Function Module or BAPI and how to use that for any business scenario using SAP Interactive Forms by Adobe. Form created by this method can be used standalone without portal, to submit data to SAP database within Organization's Intranet.

Author: Vaibhav Tiwari

Company: Wipro Technologies

Created on: 17 December 2009

#### **Author Bio**

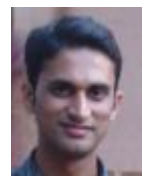

Vaibhav Tiwari is working in Wipro Technologies, India from past 3.1 years. Started career as an ABAP developer. From past two years working on WD ABAP, WD Java and SAP Interactive forms by Adobe.

## **Table of Contents**

| Introduction                                       | 3                            |
|----------------------------------------------------|------------------------------|
| Creating Web Service based on Function Module/BAPI | 3                            |
| Configurations through SOAMANAGER                  | 7                            |
| Designing the Interactive Form                     | 9                            |
| Deploy and Run the Form                            | 13                           |
| Copyright                                          | Error! Bookmark not defined. |

### Introduction

In this document we will see how we can create web service from an existing function module or BAPI and how we can use it in a SAP Interactive form based on some Business Scenario.

- Creating Web Service
- Configurations through SOAMANAGER.
- Downloading web service in a WSDL file.
- Using this WSDL file in Interactive form to run a business scenario.

#### **Creating Web Service based on Function Module/BAPI**

> Go to transaction SE37. Open the function module you want to use as web service.

| Function Builder: Initial Screen            |
|---------------------------------------------|
| 🖆 🌴 🖽 🕂 🛅 💼 🗭 Reassign                      |
|                                             |
| Function Module ZBAPI_BUPA_CREATE_FROM_DATA |
|                                             |
| log Display                                 |
|                                             |

➢ Go to Utilities->More Utilities->Create Web Service->From the Function Module.

| ☞ <u>F</u> unction Module <u>E</u> dit <u>G</u> oto | Utilities(M) Environment S         | System <u>H</u> elp |                                |                                 |
|-----------------------------------------------------|------------------------------------|---------------------|--------------------------------|---------------------------------|
| Ø - A                                               | S <u>e</u> ttings                  |                     | 🕱 🗾 🔞 🖪                        |                                 |
|                                                     | Display <u>O</u> bject List        | Ctrl+Shift+F5       |                                |                                 |
| Function Builder: Chan                              | Workl <u>i</u> st                  | • •                 | DATA                           |                                 |
| 4 - 1 % • P @ 4 *                                   | Display Navi <u>q</u> ation Window | Ctrl+Shift+F4       | h Brinter - Eurotian Medule    | Desumentation                   |
|                                                     | Update Navigation Index            |                     | ay Finder Function Module      | Documentation                   |
| Function module ZBAPI_BUP                           | Help on                            |                     |                                |                                 |
| Attributes Import Export                            | Brea <u>k</u> point                | •                   | tode                           |                                 |
|                                                     | External Breakpoints               | •                   |                                |                                 |
| 1 E FUNCTION zbapi k                                | Block/Buffer                       | •                   |                                |                                 |
| 2 🗄 *''                                             | More Utilities                     | •                   | Splitscreen Editor             |                                 |
| 3 *"*"Local Interi                                  | Where-Used List                    | Ctrl+Shift+E3       | Runtime Analysis               |                                 |
| 5 *" IMPORTING                                      | Versions                           | Carronner o         | Edit Pattern                   |                                 |
| 6 *" OPTIC                                          | MAL                                |                     | Edit Locally                   |                                 |
| 7 *" VALUE (PAR                                     | TNERCATEGORY) LIKE BAP             | IBUS1006 HEAD       |                                |                                 |
| 8 *" VALUE (PAR                                     | TNERGROUP) LIKE BAPIBU             | S1006 HEAD-PAL      | Upload/Download                |                                 |
| 9 *" VALUE (CEN                                     | ITRALDATA) LIKE BAPIBUS            | 1006 CENTRAL        | Forc <u>e</u> Line Longin      |                                 |
| 10 *" STRUCTURE H                                   | APIBUS1006_CENTRAL                 | _                   | Create Web Service             | From the Function Module        |
| 11 *" VALUE (CEI                                    | NTRALDATAPERSON) LIKE B            | APIBUS1006_CEN      | RAL_PERSON                     | From the Eurotion Group         |
| 12 *" STRUCTURE H                                   | 3APIBUS1006_CENTRAL_PERS           | ON OPTIONAL         |                                | . Tomato F <u>a</u> ndaon oroup |
| 13 *" VALUE (CEN                                    | NTRALDATAORGANIZATION) L           | IKE BAPIBUS100      | <pre>&gt;6_CENTRAL_ORGAN</pre> |                                 |

> It will open the wizard. Give the service definition name prefix with 'Z' or 'Y'. Give Description also.

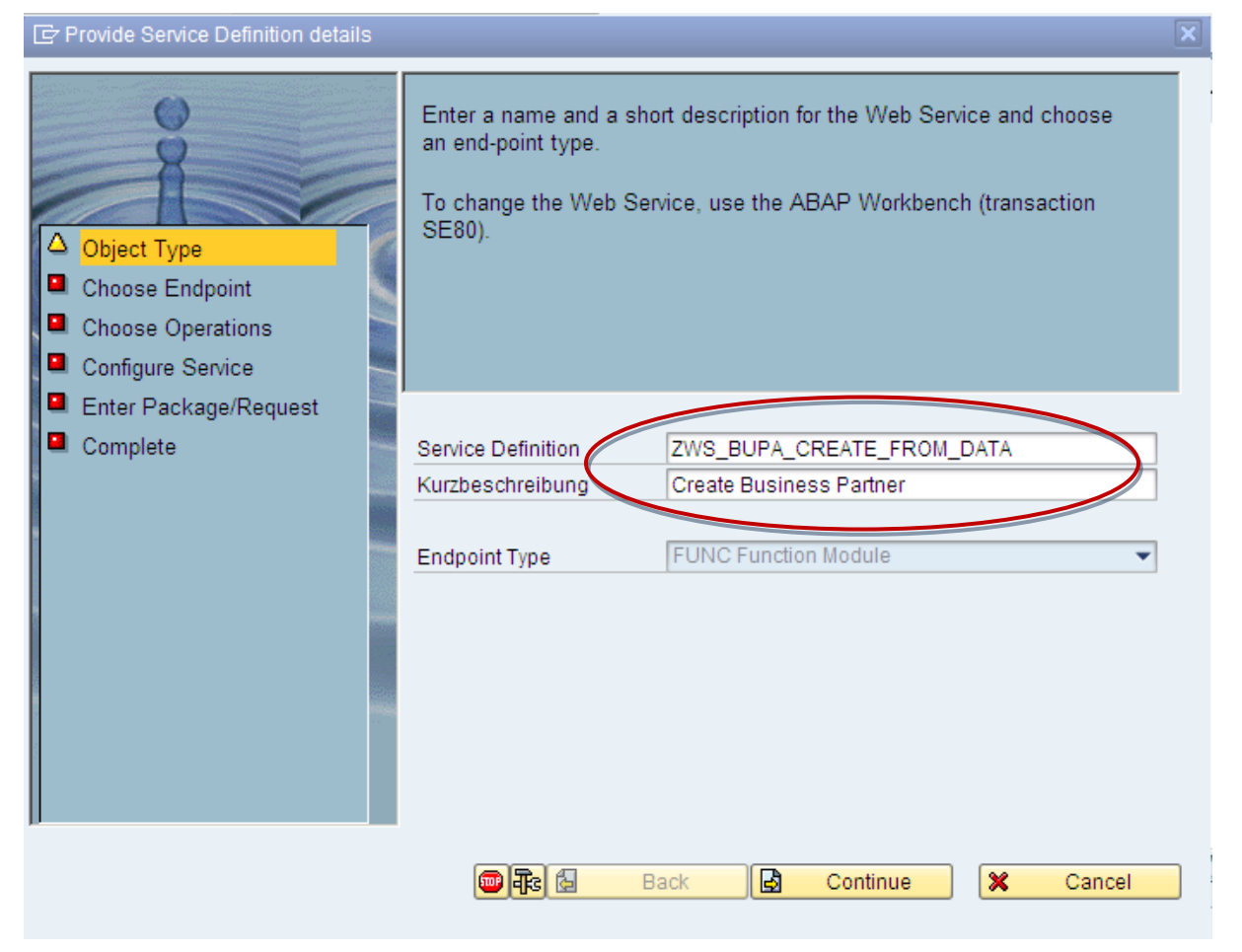

> In Choose Endpoint, select the check box for mapping.

| 🖻 Choose Endpoint                                                                                              | ×                                                                                                    |
|----------------------------------------------------------------------------------------------------|----------------------------------------------------------------------------------------------------|
| <ul> <li>Object Type</li> <li>Choose Endpoint</li> <li>Choose Operations</li> <li>Configure Service</li> </ul> | Enter the name of the function module that is to be offered as a Web<br>Service.<br>If you select the checkbox <zkname existing<br="" mapping,="" the="">descriptions of the end point elements are copied. Initial letters are<br/>capitalized and underscores removed.</zkname> |
| <ul> <li>Enter Package/Request</li> <li>Complete</li> </ul>                                                    | Function Module       ZBAPI_BUPA_CREATE_FROM_DATA         Image: Mapping der Namen       Image: Mapping der Namen                                                                                                    |
|                                                                                                    | 💷 🚯 Back 🔂 Continue 🔀 Cancel                                                                                                    |

Here you can choose the Security/Authentication level for the web service. Choose according as requirement.

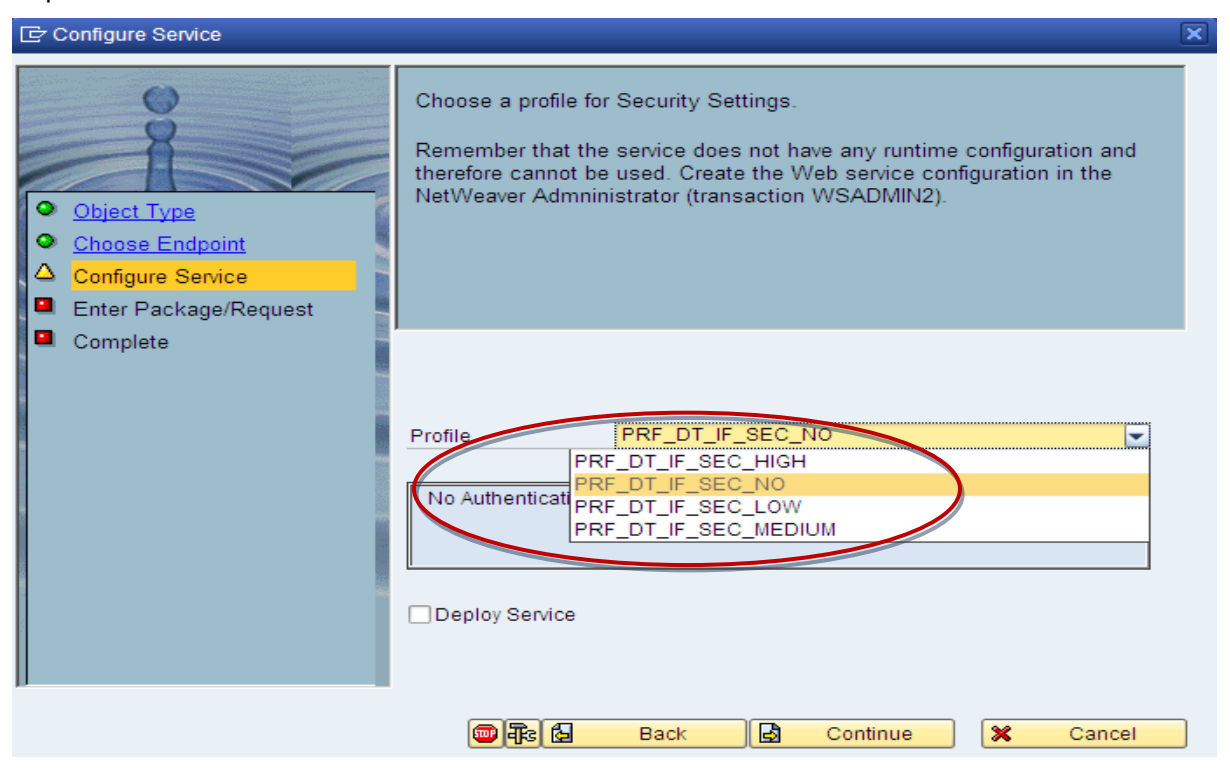

> Choose local Object or Give any package name according to requirement. Click on continue.

| 🖻 Enter Package/Request                                                                                            |                                                                                        |  |
|----------------------------------------------------------------------------------------------------|----------------------------------------------------------------------------------------|--|
| <ul> <li>Object Type</li> <li>Choose Endpoint</li> <li>Configure Service</li> <li>Enter Package/Request</li> </ul> | Enter the name of the package and transport request.                                   |  |
| Complete                                                                                                    | Package/Request       Package       \$TMP       Transport Request       ✓ Local Object |  |
|                                                                                                    | 🐨 💤 🙆 Back 🛃 Continue 🔀 Cancel                                                         |  |

#### Click complete.

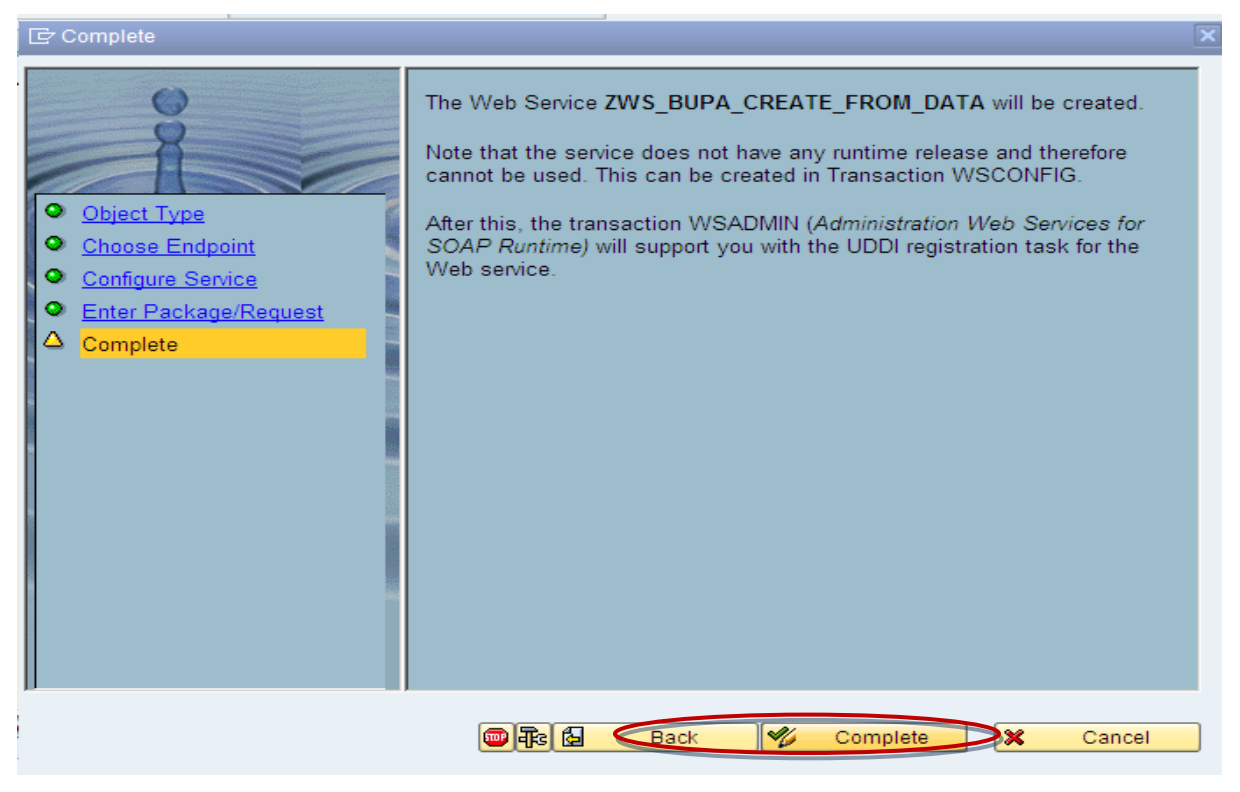

Now go to T-code SE80. There you can see the Web service you have created under you package name-> enterprise services folder.

| Object Name                                  | Descrip        |    |
|----------------------------------------------|----------------|----|
| <ul> <li>Zservice_vikas</li> </ul>           | service for th | ٠  |
| <ul> <li>zsw_test</li> </ul>                 | testing        | -  |
| <ul> <li>ztest</li> </ul>                    | test by amia   |    |
| ztest1                                       | test           |    |
| ztest123                                     | ztest          |    |
| ztest999                                     | test           |    |
| <ul> <li>ztest_bapi_pr_Create</li> </ul>     | Test WS for    |    |
| <ul> <li>ztest_demo_anu</li> </ul>           | Testing        |    |
| Ztest_trg                                    | Testing        |    |
| <ul> <li>ZVendorDisplayWebService</li> </ul> | Vendor Disp    |    |
| <ul> <li>zweb_current_user_id</li> </ul>     | web service    | ** |
| <ul> <li>zweb_servic_test</li> </ul>         | Testing web    |    |
| ZWS_BUPA_CREATE_FROM_DATA                    | Create Busi    |    |
| <ul> <li>z_web_service</li> </ul>            | Web Service    |    |
| Client Proxies                               |                |    |
| Server Proxies                               |                | •  |
| Data Types                                   |                | •  |
|                                              | ↓ ↓ ▶          |    |

## **Configurations through SOAMANAGER**

> Now open Transaction Code SOAMANAGER, it will open the browser window as below:

| SOA Management                                                                                                    |
|----------------------------------------------------------------------------------------------------|
| Technical Configuration Business Administration Logs and Traces Monitoring                                                     |
| Profile Management<br>Manage profiles that can be used to access provider systems as well as to expose services based on them. |
| Provider System Management<br>Manage all provider systems that will be used by this system.                                    |
| System Global Settings<br>Configure the global settings of a system, such as the HTTP proxy.                                   |
| Publication Administration<br>Publication Administration.                                                                      |
|                                                                                                    |
|                                                                                                    |

> Choose Business Administration Tab.

Search your web service giving the name, choosing service by as "Service" as below:

| Web Service Administration   |                            |                              |                                                      |                 |                         |  |
|------------------------------|----------------------------|------------------------------|------------------------------------------------------|-----------------|-------------------------|--|
|                              |                            |                              |                                                      |                 |                         |  |
| Search Design 1              | ime object for Web Service | Configuration                |                                                      |                 |                         |  |
| Search                       | rowse                      |                              |                                                      |                 |                         |  |
| Search by: Se<br>Search Resu | rvice  Search Patte        | ern: zws_bupa_create_from_FA | Internal Name 💌 in System: IS6/300 💌 Go Show         | v Advanced Sear | ch                      |  |
| Internal N                   | ame                        | External Name                | Namespace                                            | Туре            | Description             |  |
| () zws                       | BUPA_CREATE_FROM_DATA      | ZWS_BUPA_CREATE_FROM_DATA    | urn:sap-com:document:sap:soap:functions:mc-<br>style | Service         | Create Business Partner |  |
|                              |                            |                              |                                                      |                 |                         |  |
|                              |                            |                              |                                                      |                 |                         |  |
|                              |                            |                              |                                                      |                 |                         |  |
|                              |                            |                              |                                                      |                 |                         |  |
|                              |                            |                              |                                                      |                 |                         |  |
| Apply Selection              |                            |                              |                                                      |                 |                         |  |

> Select the Web service and click on Appy Selection Button. It will open the details as below:

Click on "Open WSDL Document for selected Binding".

| Sea                                                                                 | archikesuits                                                                                                    |                           |                                                                                                    |         |                         |
|-------------------------------------------------------------------------------------|----------------------------------------------------------------------------------------------------|---------------------------|----------------------------------------------------------------------------------------------------|---------|-------------------------|
|                                                                                     | Internal Name                                                                                                    | External Name             | Namespace                                                                                                    | Туре    | Description             |
|                                                                                     | ZWS_BUPA_CREATE_FROM_DATA                                                                                                    | ZWS_BUPA_CREATE_FROM_DATA | urn:sap-com:document:sap:soap:functions:mc-<br>style                                                                                                    | Service | Create Business Partner |
|                                                                                     |                                                                                                    |                           |                                                                                                    |         |                         |
|                                                                                     |                                                                                                    |                           |                                                                                                    |         |                         |
|                                                                                     |                                                                                                    |                           |                                                                                                    |         |                         |
|                                                                                     |                                                                                                    |                           |                                                                                                    |         |                         |
|                                                                                     |                                                                                                    |                           |                                                                                                    |         |                         |
| App                                                                                 | ply Selection                                                                                                    |                           |                                                                                                    |         |                         |
|                                                                                     |                                                                                                    |                           |                                                                                                    |         |                         |
|                                                                                     |                                                                                                    |                           |                                                                                                    |         |                         |
|                                                                                     |                                                                                                    |                           |                                                                                                    |         |                         |
| Details                                                                             | s of Service Definition: ZWS_BUPA_CRE                                                                                                    | ATE FROM DATA             |                                                                                                    |         |                         |
| Details                                                                             | s of Service Definition: ZWS_BUPA_CRE                                                                                                    | ATE_FROM_DATA             |                                                                                                    |         |                         |
| Details<br>Back to                                                                  | s of Service Definition: ZWS_BUPA_CRE                                                                                                    | ATE_FROM_DATA             |                                                                                                    |         |                         |
| Details<br>Back to<br>Ov                                                            | s of Service Definition: ZWS_BUPA_CRE<br>search<br>verview Configurations Classificati                                                                                                    | CATE_FROM_DATA            |                                                                                                    |         |                         |
| Details<br>Back to<br>Ov<br>Object                                                  | s of Service Definition: ZWS_BUPA_CRE<br>Disearch<br>verview Configurations Classificati<br>t Status:                                                                                                    | CATE_FROM_DATA            | I / Endpoints: 1                                                                                                    |         | 4                       |
| Details<br>Back to<br>Ov<br>Object<br>Portty                                        | s of Service Definition: ZWS_BUPA_CRE<br><u>Disearch</u><br>verview Configurations Classificati<br>t Status:<br>pe Namespace:                                                                                                    | CATE_FROM_DATA            | i / Endpoints: 1<br>m.document:sap:soap:functions:mc-style                                                                                                    |         |                         |
| Details<br>Back to<br>Ov<br>Object<br>Portty<br>Portty                              | s of Service Definition: ZWS_BUPA_CRE<br>> search<br>verview Configurations Classifications<br>t Status:<br>pe Namespace:<br>pe Names                                                                                                    | EATE_FROM_DATA            | I / Endpoints: 1<br>m document:sap:soap:functions:mc-style<br>4_ CPEATE_FROM_DATA                                                                                                    |         |                         |
| Object<br>Object<br>Portty<br>Interna<br>SOAP                                       | s of Service Definition: ZWS_BUPA_CRE<br>Description: Configurations Classification<br>t Status:<br>De Namespace:<br>De Namespace:<br>De | CATE_FROM_DATA            | I / Endpoints: 1<br>m. document:sap:apap;/functions:mc-style<br>document:sap:apap;/functions:mc-style<br>document:sap:apap;/functions:mc-style<br>document:sap;/functions:mc-style<br>document:sap;/functions:mc-styl |         | •                       |
| Details<br>Back to<br>Objec<br>Portty<br>Portty<br>Interna<br>SOAP<br>Packa         | s of Service Definition: ZWS_BUPA_CRE<br>search<br>verview Configurations Classificati<br>t Status:<br>pe Namespace:<br>pe Name:<br>a Name:<br>2 Applikation:<br>ge Name:                                                                                                    | CATE_FROM_DATA            | I / Endpoints: 1<br>m.document:sap:soap:functions:mc-style<br>4_CREATE_FROM_DATA<br>2_CREATE_FROM_DATA<br>30M.SOAP:RUNTIME:APPLICATION:RFC:710                                                                                                    |         |                         |
| Object<br>Portty<br>Portty<br>Interni<br>SOAP<br>Packa                              | s of Service Definition: ZWS_BUPA_CRE<br>2 search<br>verview Configurations Classificati<br>1 Status:<br>pe Name:<br>2 applikation:<br>ge Name:                                                                                                    | arte_FROM_DATA            | I/Endpoints: 1<br>m.document.sap.soap.functions:mc-style<br>A_CREATE_FROM_DATA<br>A_CREATE_FROM_DATA<br>SOM:SOAP:RUNTIME:APPLICATION:RFC:710                                                                                                    |         |                         |
| Details<br>Back to<br>Objec<br>Portty<br>Portty<br>Interna<br>SOAP<br>Packa<br>Open | s of Service Definition: ZWS_BUPA_CRE<br>2.search<br>verview Configurations Classificati<br>1 Status:<br>pe Namespace:<br>pe Name:<br>a Name:<br>Applikation:<br>ge Name:<br>portype WSDL document                                                                                                    | CATE_FROM_DATA            | I / Endpoints: 1<br>m.document:sap:soap:functions:mc-style<br>4_CREATE_FROM_DATA<br>2_CREATE_FROM_DATA<br>20M:SOAP:RUNTIME:APPLICATION:RFC:710                                                                                                    |         |                         |
| Object<br>Object<br>Portty<br>Portty<br>Interna<br>SOAP<br>Packa<br>Open<br>Open    | s of Service Definition: ZWS_BUPA_CRE<br>Description: Classification:<br>Status:<br>pe Name:<br>pe Name:<br>Applikation:<br>ge Name:<br>porttype WSDL document<br>WSDL document for selected binding                                                                                                    | ATE_FROM_DATA             | I / Endpoints: 1<br>m document:sap:soap:functions:mc-style<br>A_CREATE_FROM_DATA<br>A_CREATE_FROM_DATA<br>A_CREATE_FROM_DATA<br>COM:SOAP:RUNTIME:APPLICATION:RFC:710                                                                                                    |         |                         |

> It will open the following XML code in the browser, save this as a WSDL file on the desktop.

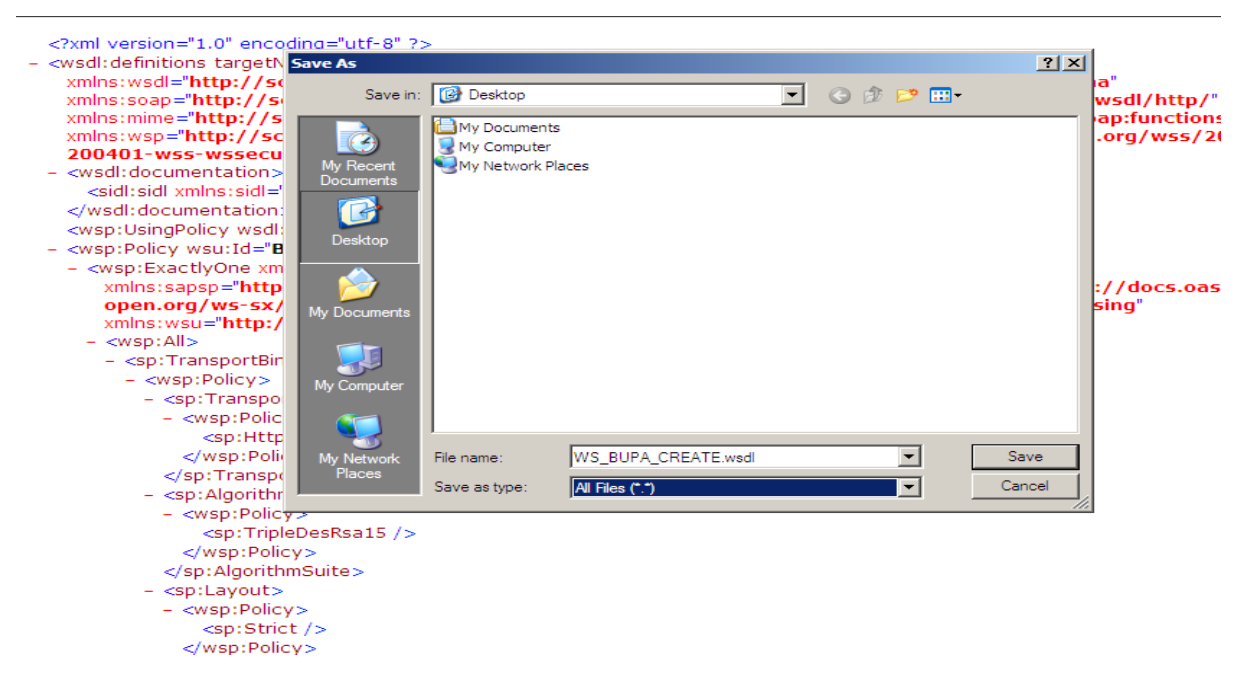

Once you have got the WSDL file, you can use it to create an interactive form.

## **Designing the Interactive Form**

> Open the designer. In the data view choose New Data Connection as below:

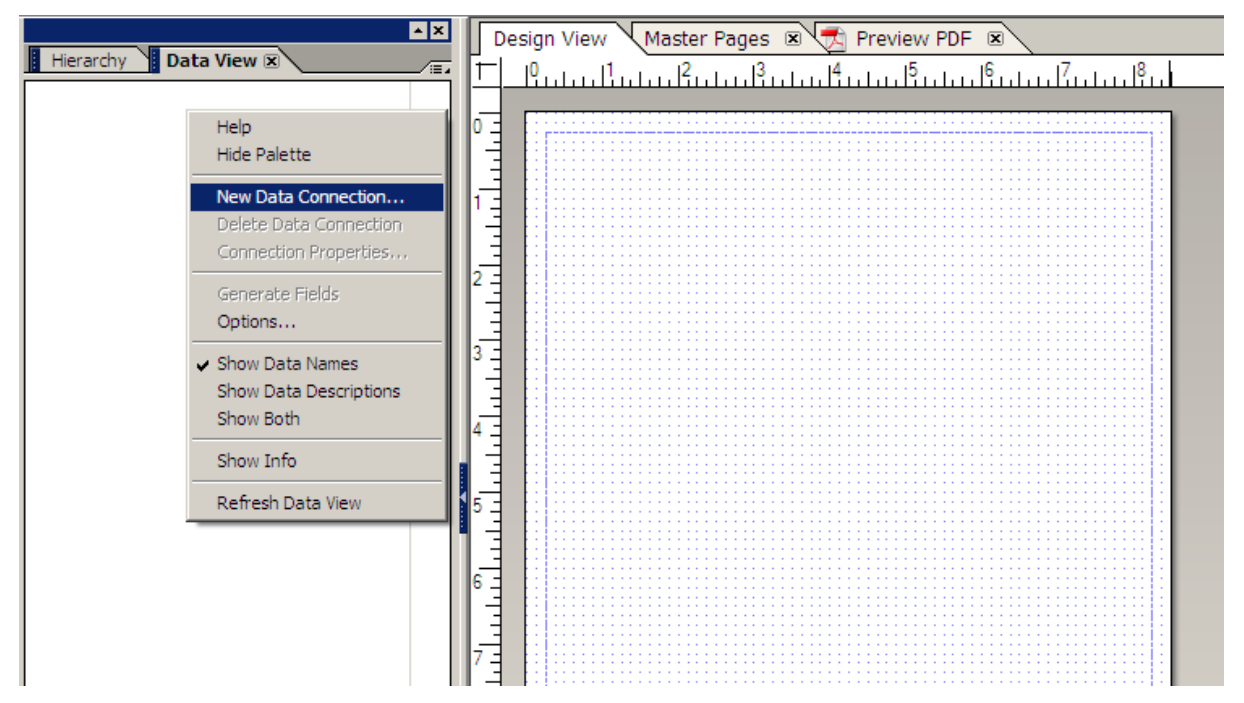

> In the option pop-up choose "WSDL File". Click next.

| Name New Connec<br>DataConnectio | tion:    |        | _      |      |  |
|----------------------------------|----------|--------|--------|------|--|
| Get Data Descripti               | on from: |        |        |      |  |
| C XML Schema                     | base     |        |        |      |  |
| C Sample XML                     | Data     |        |        |      |  |
| WSDL File                        |          |        |        |      |  |
|                                  |          |        |        |      |  |
|                                  | < Back   | Next > | Cancel | Help |  |

> Here choose the WSDL file from desktop.

| Open WSDL File                                                   | WSDL File:                                                              | Ema<br>2<br>2<br>2<br>2<br>2<br>2<br>2<br>2<br>2<br>2<br>2<br>2<br>2 |
|------------------------------------------------------------------|-------------------------------------------------------------------------|----------------------------------------------------------------------|
| Look in:                                                         | : 🞯 Desktop 💽 🕤 🧭 📴 🖬 🗸                                                 | Pas<br>Rac                                                           |
| My Recent<br>Documents<br>Desktop<br>My Documents<br>My Computer | My Documents<br>My Computer<br>My Network Places<br>WS_BUPA_CREATE.wsdl | je                                                                   |
|                                                                  | File name: WS_BUPA_CREATE.wsdl                                          | Open                                                                 |
| My Network                                                       | Files of type: WSDL Files (*.wsdl)                                      | Cancel                                                               |
| Flaces                                                           | Open as read-only                                                       | 1.                                                                   |

> Choose the functionality of web service as below, and click finish.

| 1<br>7<br>7<br>7 | Input Message: ZbapiBupaCreateFromData<br>Message Part: parameters<br>Output Message: ZbapiBupaCreateFromData<br>Message Part: parameter<br>Port Type: ZWS_BUPA_CREATE_FROM_DAT<br>This operation has a binding_operation element<br>This operation has an SOAP:BINDING element |  | FromDataRequeteFromDataRequeteFromFromFromFromFromFromFromFromFromFrom |
|------------------|----------------------------------------------------------------------------------------------------|--|----------------------------------------------------------------------------------------------------|
|                  | •                                                                                                    |  | ►                                                                                                    |

Now you will be able to see the Data Connection created as below, with all the fields of Function Module. You will be able to see some fields under <FunctionModuleName>Request and some fields <FunctionModuleName>Response. One is for import parameters and one is to receive output from Web service. So to pass values use request fields and to get values use response fields. This data connection will also provide an execute button in Data View. That is the action button to call the web service. So you can drag and drop the fields and this button on the form layout to design a form.

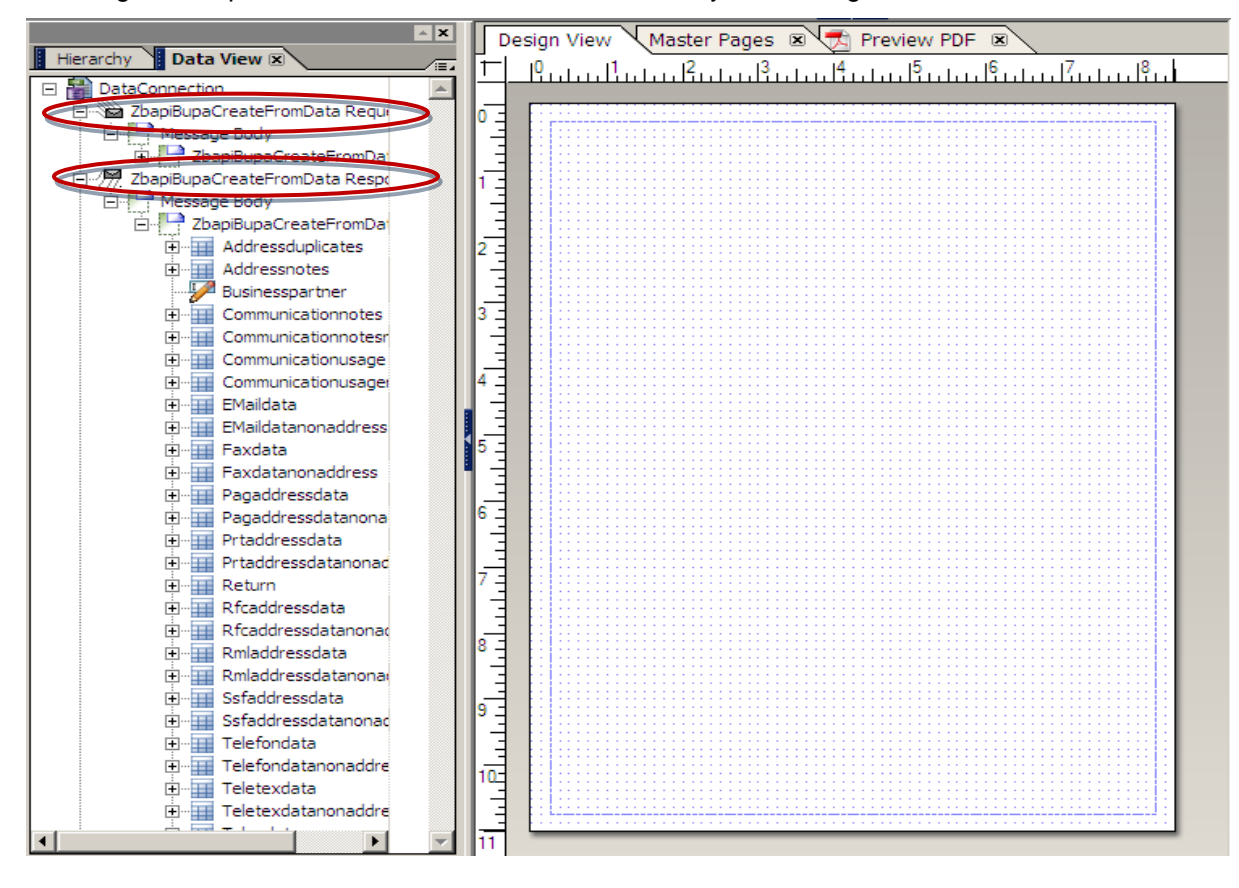

> Design the form as per the requirement with all required fields

| I Hierarchy x         Data View         II         IIIIIIIIIIIIIIIIIIIIIIIIIIIIIIIIIIII                                                                                                    | <br>■ 4 ▲<br>■ 4 |
|----------------------------------------------------------------------------------------------------|------------------|
| DATASOURCE     Master Pages)     Determined and the second second s      | ≡₄ ▲<br>≡₄       |
| (Master Pages) 0 2 ↓ Standard                                                                                                    | -                |
|                                                                                                    | -                |
| Page1                                                                                                    |                  |
| (untitled Content Area)                                                                                                    |                  |
| Unitide Subform)                                                                                                    |                  |
| Date/Ime Field Subform)                                                                                                    |                  |
| StaticImage3[1] General Data: Document Signar Document Signar                                                                                                    |                  |
| StaticText10 2 2                                                                                                    |                  |
|                                                                                                    |                  |
| Address Details:                                                                                                    |                  |
| Geferenced Objects)                                                                                                    |                  |
| Control of the optical street:                                                                                                    | -                |
| ContainerFoundation_JS 4 - Postar Code : Cay : Cay : C | ▲ ×              |
| Country:                                                                                                    |                  |
| 5 Field Value Binding                                                                                                    |                  |
|                                                                                                    |                  |
| rearent ju                                                                                                    |                  |
| Default Binding (Open, Save, Submit):                                                                                                    |                  |
| Normal                                                                                                    |                  |
|                                                                                                    |                  |
| Data Pattern:                                                                                                    |                  |
| 0                                                                                                    |                  |
|                                                                                                    |                  |
| Import/Export Bindings (Execute):                                                                                                    |                  |
| 9 I Iconnection.Data.DataConnection.Bo                                                                                                    |                  |
|                                                                                                    |                  |
|                                                                                                    |                  |
| Internal Use Only - Confidential                                                                                                    |                  |
|                                                                                                    |                  |
|                                                                                                    |                  |

For action button you can see a URL is present as shown in figure below and for binding of a field you can see default binding is Normal but in Import/Export Bindings its showing the binding from Data connection we have created.

|   |                                     | Object 🗷 Accessibility                                       |
|---|-------------------------------------|--------------------------------------------------------------|
|   | Field Execute                       | Field     Value     Binding       Name:     TextField3     0 |
|   | Connection: DataConnection          | Default Binding (Open, Save, Submit):<br>Normal :≡⊿          |
| ( | Web Service URL:                    | Data Pattern:                                                |
|   | /srt/rfc/sap/zws_bupa_create_from_d | Import/Export Bindings (Execute):                            |
|   | ZbapiBupaCreateFromData             | IconnectionData.DataConnection.Bo                            |
|   | 1                                   |                                                              |
|   | Execution Options                   |                                                              |

## **Deploy and Run the Form**

Once the form is designed deploy it using any WD Java or WD ABAP application. From the deployed application you can download this form and it can be used to call the web service within the organization's intranet.

| Find | -                                            |                                |  |
|------|----------------------------------------------|--------------------------------|--|
| •    |                                              |                                |  |
|      | re duces<br>re buces<br>re buces<br>re buces | Business Partner Creation Form |  |
| 1.0  | General Data:                                |                                |  |
|      | Business Partner :                           | Partner Group :                |  |
|      | Address Details                              | 5:                             |  |
|      | Title :                                      | Name :                         |  |
|      | Street :                                     | House Number :                 |  |
|      | Postal Code :                                | City :                         |  |
|      | Country :                                    |                                |  |
|      |                                              |                                |  |
|      |                                              | Submit                         |  |
|      |                                              |                                |  |
|      |                                              |                                |  |

To test the form fill in the required entries and lick on submit button. It will ask you to allow for calling that web service URL.

| re.                      | duce<br>cover<br>use<br>cycle                                  | Business Pa                                             | artne                    | r Creation I     | Form |
|--------------------------|----------------------------------------------------------------|---------------------------------------------------------|--------------------------|------------------|------|
| General Da               | ta:                                                            |                                                         |                          |                  |      |
| F<br>Business Partr<br>⊢ | er : 1111222233                                                | Partner Gro                                             | up:                      | Business Partner | •    |
| ddress De                | Security Warning                                               |                                                         |                          | ×                |      |
| Title :                  | The document is trying to conr<br>http://blade23.wipro.com:800 | ect to<br>D/sap/bc/srt/rfc/sap/zws_b                    | upa_create               | _from_dat        |      |
| Street :                 | If you trust the site, choose A                                | _data/zws_bupa_create_m<br>low. If you do not trust the | om_data<br>e site, choos | se Block.        |      |
| Postal Code :            | Remember my action for this site                               |                                                         |                          |                  |      |
| Country :                |                                                                | Help Allow                                              |                          | Block            |      |
|                          |                                                                |                                                         |                          |                  |      |
|                          |                                                                |                                                         |                          |                  |      |
|                          |                                                                | Submit                                                  |                          |                  |      |
|                          |                                                                |                                                         |                          |                  |      |
|                          |                                                                |                                                         |                          |                  |      |

Click on allow and give the userid and password for you SAP R/3 server into which your web service and function module are residing. It will create the business partner as we are using web service for this scenario. Similarly you can create any scenario specific web service and call them into your forms.

| Street :      | ets     | Connect to blade 32 winners                                                                                                    | House Number :                                                                                                    | tewt |
|---------------|---------|----------------------------------------------------------------------------------------------------|----------------------------------------------------------------------------------------------------|------|
| Postal Code : | 11111   |                                                                                                    |                                                                                                    | test |
| Country :     | Iceland | The server blade23.wipro.con<br>[IS6] requires a username and<br>Warning: This server is reque<br>password be sent in an insecu<br>without a secure connection).<br>User name:<br>Password:<br>Wername:<br>Rem | n at SAP Web Application Server<br>d password.<br>sting that your username and<br>irre manner (basic authentication<br>v02 |      |
|               |         |                                                                                                    | OK Cancel                                                                                                    |      |

## **Disclaimer and Liability Notice**

This document may discuss sample coding or other information that does not include SAP official interfaces and therefore is not supported by SAP. Changes made based on this information are not supported and can be overwritten during an upgrade.

SAP will not be held liable for any damages caused by using or misusing the information, code or methods suggested in this document, and anyone using these methods does so at his/her own risk.

SAP offers no guarantees and assumes no responsibility or liability of any type with respect to the content of this technical article or code sample, including any liability resulting from incompatibility between the content within this document and the materials and services offered by SAP. You agree that you will not hold, or seek to hold, SAP responsible or liable with respect to the content of this document.